# U90C SPORTS LEAGUES

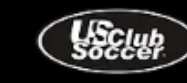

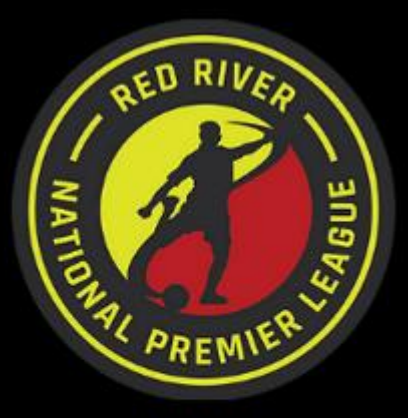

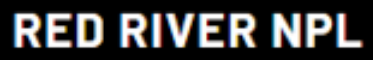

Oklahoma & Arkansas U13 - U19 Boys & Girls Invitation Only

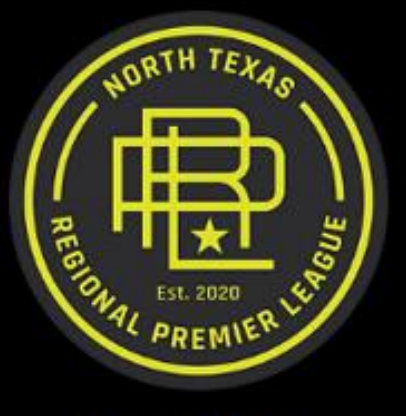

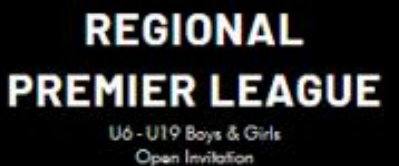

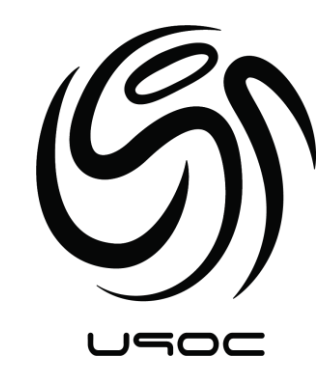

# How to Register for U90C Leagues

(using Red River NPL as an example)

1. Go to U90C.com and choose the league you are wanting to participate in and click the register button.

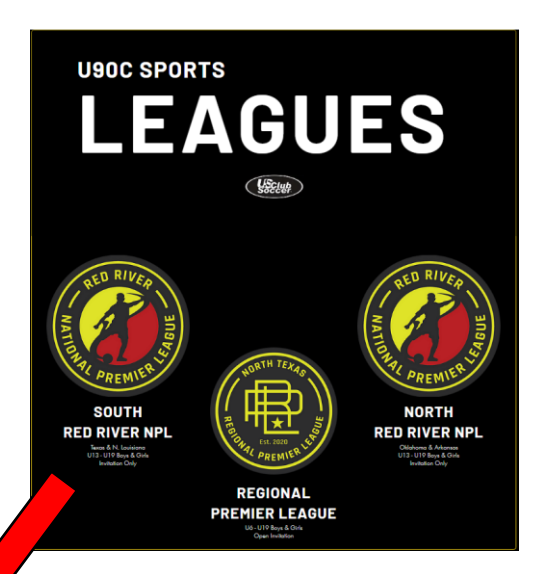

# INFORMATION

# EVENT DATES

Fall Season: August 28 - November 7 Spring Season: February 12 - May 1

## REGISTRATION DEADLINE

Monday, August 2nd, 2021

# REGISTER

\*New GotSport Platform

# NEED HELP?

Step-by-Step Cheat Sheet for new GotSport Registration

Once you get to the login page, utilize your GotSport login. (If you DO NOT have a login, please contact your Club Administrator.)

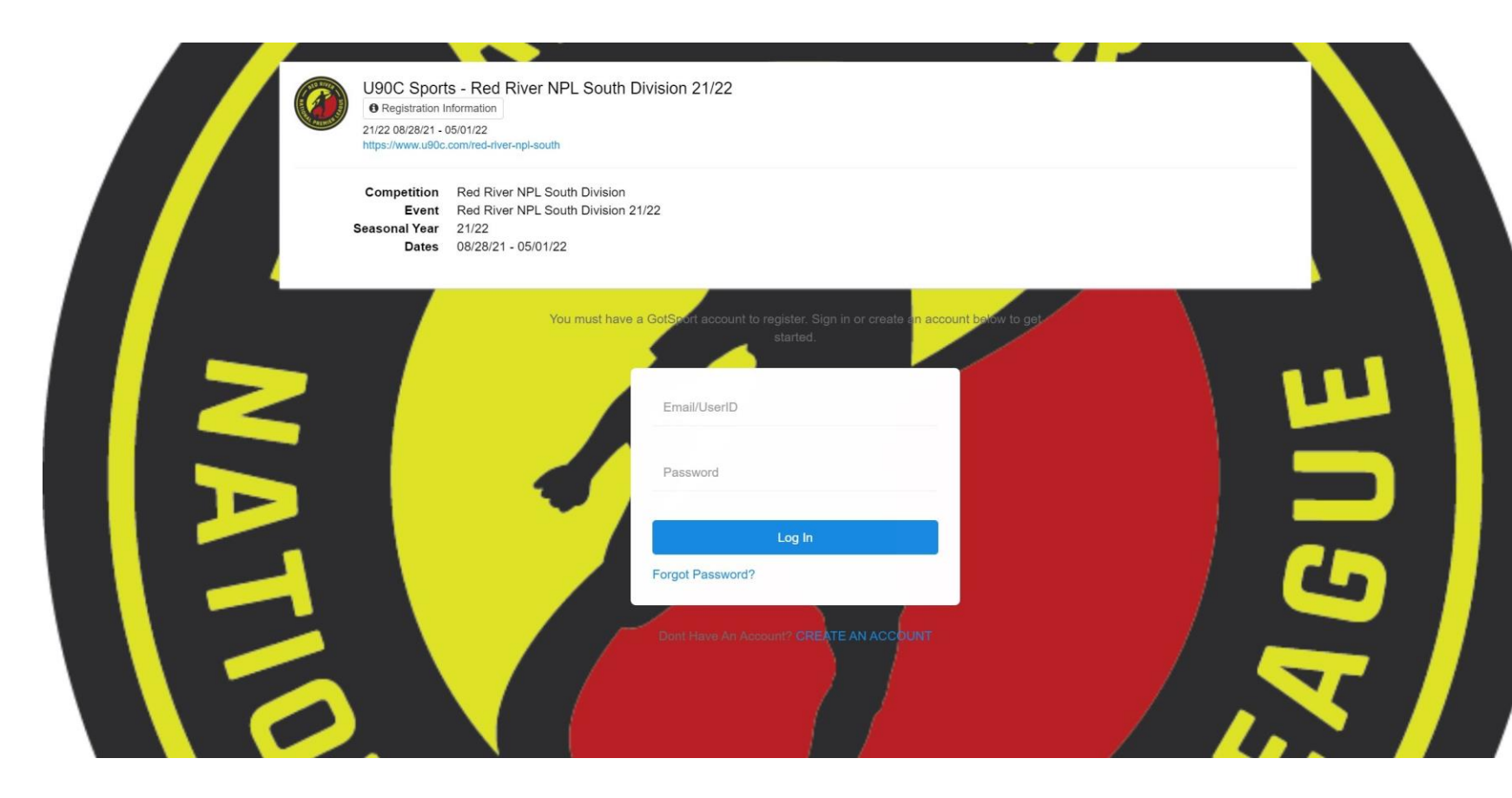

2. Update your profile as shown below. Once completed, click the save and continue button.

| 21/22 08/28/<br>https://www. | 21 - 05/01/22<br>u90c.com/red-river-npl-north                                                                        |                     |                                   |                               |               |    |
|------------------------------|----------------------------------------------------------------------------------------------------|---------------------|-----------------------------------|-------------------------------|---------------|----|
| ate Profile                  | Team Information                                                                                                    | Registration Form   | Schedule Requests                 | Roster Review                 | Fee Selection | on |
| 5                            | U90C SC<br>U90C Sports Male Current Age: U16<br>Channe Team                                                          |                     |                                   |                               |               | 1  |
| 2                            |                                                                                                    |                     |                                   |                               |               |    |
|                              | Edit your profile information below. team.                                                                           | In subsequent steps | you'll be able to add coaches, ma | anagers, and officials to you | ır            |    |
|                              | First Name can't be blank<br>Last Name can't be blank<br>Email/UserID can't be blank<br>Contact Email can't be blank |                     |                                   | \$                            | k L           |    |
|                              | First Name                                                                                                    |                     | Last Name                         |                               | 5             |    |
|                              | John                                                                                                    |                     | Doe                               |                               |               |    |
|                              | Email/UserID                                                                                                    |                     | Contact Email                     |                               |               |    |
|                              | info@u90c.com                                                                                                    |                     | info@u90c.com                     |                               |               | /  |
|                              | Phone                                                                                                    |                     | Preferred Language                |                               |               |    |
|                              | 4695877454                                                                                                    |                     | English (US) (English (US         | ;))                           | ~             |    |
|                              | Time Zone Name                                                                                                    |                     |                                   |                               |               |    |
|                              | Central Time (US & Canada)                                                                                           | ~                   |                                   |                               |               |    |
|                              | Phone number                                                                                                    |                     | Mohile Phone Number               |                               |               |    |
|                              | 4695877454                                                                                                    |                     | 4695877454                        |                               |               |    |
|                              | Address                                                                                                    |                     | Address (Continued)               |                               |               |    |
|                              | 1819 Firman Dr                                                                                                    |                     | Suite 145                         |                               |               |    |
|                              | City                                                                                                    |                     | State/Province                    |                               |               |    |
|                              | Richardson                                                                                                    |                     | Texas                             |                               | ~             |    |
|                              | Postal Codo                                                                                                    |                     | Country                           |                               |               |    |
|                              | 75081                                                                                                    |                     | United States                     |                               | ~             |    |
|                              |                                                                                                    |                     |                                   |                               |               |    |

**3.** Make sure your team information is correct with name, age group & gender along with preferred division. (*Team Name – utilize the full team name here. Example – U90C 11G Yellow, not just 11G Yellow*)

| Profile | Team Informat         | ion Regist                 | ration Form | Schedule Requests | Roster Revie | ew Fee Selecti |
|---------|-----------------------|----------------------------|-------------|-------------------|--------------|----------------|
|         |                       |                            |             |                   |              |                |
| G       | U90C SC               |                            |             |                   |              |                |
|         | U90C Sports Male Curr | rent Age: U16 Event Age: L | J17         |                   |              |                |
|         | Change Team           |                            |             |                   |              |                |
|         |                       |                            |             |                   |              |                |
|         | Edit your team's      | event registration details | below.      |                   |              |                |
|         |                       |                            |             |                   |              | _              |
|         |                       | - 1                        |             |                   |              |                |
|         |                       | Team Name                  |             |                   |              |                |
| 1       |                       | U90C SC                    |             |                   |              |                |
|         |                       | Club: U90C Sports          |             |                   |              |                |
| 1       |                       | Gender                     |             | Event Age         |              |                |
|         |                       | Boys                       | ~           | U17               | ~            |                |
|         |                       |                            |             |                   |              |                |
|         |                       | Preferred Division         |             |                   |              |                |
|         |                       | DI                         | ~           |                   |              |                |
|         |                       |                            |             |                   |              |                |
|         |                       | Save and Continue          |             |                   |              |                |
|         |                       |                            |             |                   |              |                |

**4.** Answer ALL of the registration questions and *be sure to read carefully*.

 Out of Town Teams – Select which dates you are willing to travel in to play from the dates below.

| in any other leagu<br>the list.                                                                                                    | Ies, please select from                                                                                                    | ਵ Cart (0) |
|----------------------------------------------------------------------------------------------------|----------------------------------------------------------------------------------------------------|------------|
| ACHINO CONFLICTS. Should your coach have terms playing in outside approved leagues, we work around 2<br>)) Indeed learns of your choics Please list be team name(g) & age proval and leagues name(g) to see can a void<br>lists when schedung & a reminder any of the the teams you submit must light by the following outside<br>rowed leagues: Boys Classic League. Girk Glassic League, ECNL, ECRL, MLS Next, Eille Academy Boys<br>gue (EA), Girka Academy (GA), Development Player League – Girks (DPL).                                                                                                    | Update Profile Team Information Registration Form Schedule Requests Roster Review Fee Se<br>Update Profile Team Information Registration Form Schedule Requests Roster Review Fee Se<br>Update Dec SC<br>Update Service Male Current Age: U16 Event Age: U17                                                                                                    | election   |
| ELD LOCATIONS: Please select your preferred game day location. This is the finid you prefer to play at for your<br>games. This does not mean all of your games will be scheduled at the location you select as this will depend<br>over and your opponent's availability (coachbam coffict) as well as field availability (all the field lated in the<br>down do not have availability on every dottimus; "Please note: Games may be scheduled at other facilities<br>listed on this drop down menu in order to get games played.                                                                                                    | My team agrees for the NPL 2021-22 season, we are available to play every Saturday and Sunday during the NPL season. The season dates are as follows: FALL - August 28th to November 7th & SPRING - February 12th to May 1st. Please note: Teams are able to request up to 6 dates off during the season during the application process. Upon the close of registration, no additional dates can be requested off.     Yes                                                                                                    | ם ח        |
| of Tom Theam Only - Preferred Play Weekende Bryne hean has at least a here-how drive to the DFW<br>morks phase service at the att 4 weekende over terms in syndhists be tryent in each play. League Play Dates are<br>6 August 28th to Norvember 7th & SPRING - February 17th to May fast.<br>weekende 4.0, 2021<br>september 4.0, 2021<br>september 4.0, 2021<br>september 2.0, 2021<br>september 2.0, 2021<br>september 2.0, 2021<br>september 2.0, 2021                                                                                                    | TEAM CONFLICTS: Will this team participate in any other league?     Yes     No (NPL is my team's primary league)                                                                                                    |            |
| stem: (3 A 2021<br>stem: (3 A 2021<br>stem: (3 A 2021<br>stem: (3 A 2021<br>stem: (3 A 2021<br>stem: (3 A 2022<br>stem: (3 A 2022<br>stem: | TEAM CONFLICTS: If you answered YES above, please select all other league(s) your team is playing in during the 21/22 season.         MLS Next         ECNL         ECNL, RL Frontier Conference                                                                                                    |            |
| and Tale 77, 2022<br>prill 5-16, 2022<br>prill 5-16, 2022<br>prill 5-36, 2022<br>prill 3-36, 2022<br>prill 3-36, 2022<br>prill 3-36, 2022<br>DOWEEK & FRIDAY NIGHT GAMES-1 Understand that midweek (Tues, Wed, Thurs) & Friday Night games may be                                                                                                    | ECNL RL Noth Texas Regional League     Boys Classic League     Girls Classic League     Elite Academy - Boys (EA)     Girls Academy (GA)     Development Player League - Girls (DPL)     RPI - Boerd                                                                                                    |            |
| It of my regularity scheduling dealering annee.                                                                                                    | No Execut     No Execut     No Execut |            |
| 79                                                                                                    |                                                                                                    |            |

• Team Conflicts – If registered team plays

**5.** Upload your US Club Roster/Cards if you already have them. (*If* you do not, click save and continue as you can log back into the account once the application is completed to upload)

| Update Profile  | Team Information                                         | Registration Form                 | Schedule Requests             | Roster Review | Fee Selection |
|-----------------|----------------------------------------------------------|-----------------------------------|-------------------------------|---------------|---------------|
|                 | J90C SC<br>90C Sports Male Current Age: U1<br>hange Team | 6 Event Age: U17                  |                               |               |               |
| Please Up       | load Required Documents: Tean                            | n is required to upload either yo | ur 21-22 US Club Roster or US | Club Cards    |               |
| US Clu<br>Choos | ub Roster<br>e File No file chosen                       |                                   |                               |               | 5             |
| US Clu<br>Choos | ub Cards<br>e File No file chosen                        |                                   |                               |               |               |
| Save an         | nd Continue                                              |                                   |                               |               | /             |

# 6. Include your blackout dates on this page. (3 for Academy and 6 for RPL Select & NPL)

| Update Profile | Team Information Registra                                                 | ation Form Schedule Requests | Roster Review | Fee Selection |
|----------------|---------------------------------------------------------------------------|------------------------------|---------------|---------------|
|                | J90C SC<br>J90C Sports Male Current Age: U16 Event Age: U1<br>Change Team | 7                            |               | 1             |
|                | Request days to be excluded from play                                     |                              |               |               |
|                | Exclude Date                                                              | 0                            |               | 5             |
|                | Add Additional Date<br>Save and Continue                                  |                              |               |               |
|                |                                                                           |                              |               |               |

7. Include your team staff on this page (coach, assistant coach, manager, etc.)

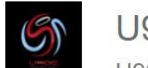

#### U90C SC

U90C Sports Male Current Age: U16 Event Age: U17

#### Change Team

### **Team Officials**

Add yourself to the team using the form below or search for users and add him/her to the team. If your search does not return any results, you'll be able to create a new user to add to the team.

| First name                 |             |         | Search |
|----------------------------|-------------|---------|--------|
| Add yourself               | to the team |         |        |
| Doe, John<br>rplschedules@ | )u90c.com   | Coach 🗸 | Add    |
|                            |             |         |        |

8. Include the players participating in league for your team here. (Current team roster should already be built. You will need to add players 1 by 1 to your event roster.)

| U90<br>U90 | UC SC<br>C Sports Male Current A <u>ୁ</u><br>nge Team | e: U16 Event Age: U17                                                |                                                      |                          |        |
|------------|-------------------------------------------------------|----------------------------------------------------------------------|------------------------------------------------------|--------------------------|--------|
|            | Team P<br>Search fo<br>you'll be a                    | layers<br>r players and add him/her to<br>ble to create a new player | o the team. If your search do<br>to add to the team. | es not return any result | ts     |
|            | First name                                            | Last name                                                            | DOB                                                  | ~ ~                      | Search |
| Current    | Team Roster                                           |                                                                      | Event Tear                                           | n Roster                 |        |
| Name       | Gender                                                | DOB                                                                  | Name                                                 | Gender                   | DOB    |
|            |                                                       |                                                                      |                                                      |                          |        |

9. Your fee group will need to be selected from the options provided. (Development groups will also appear if you are age appropriate)

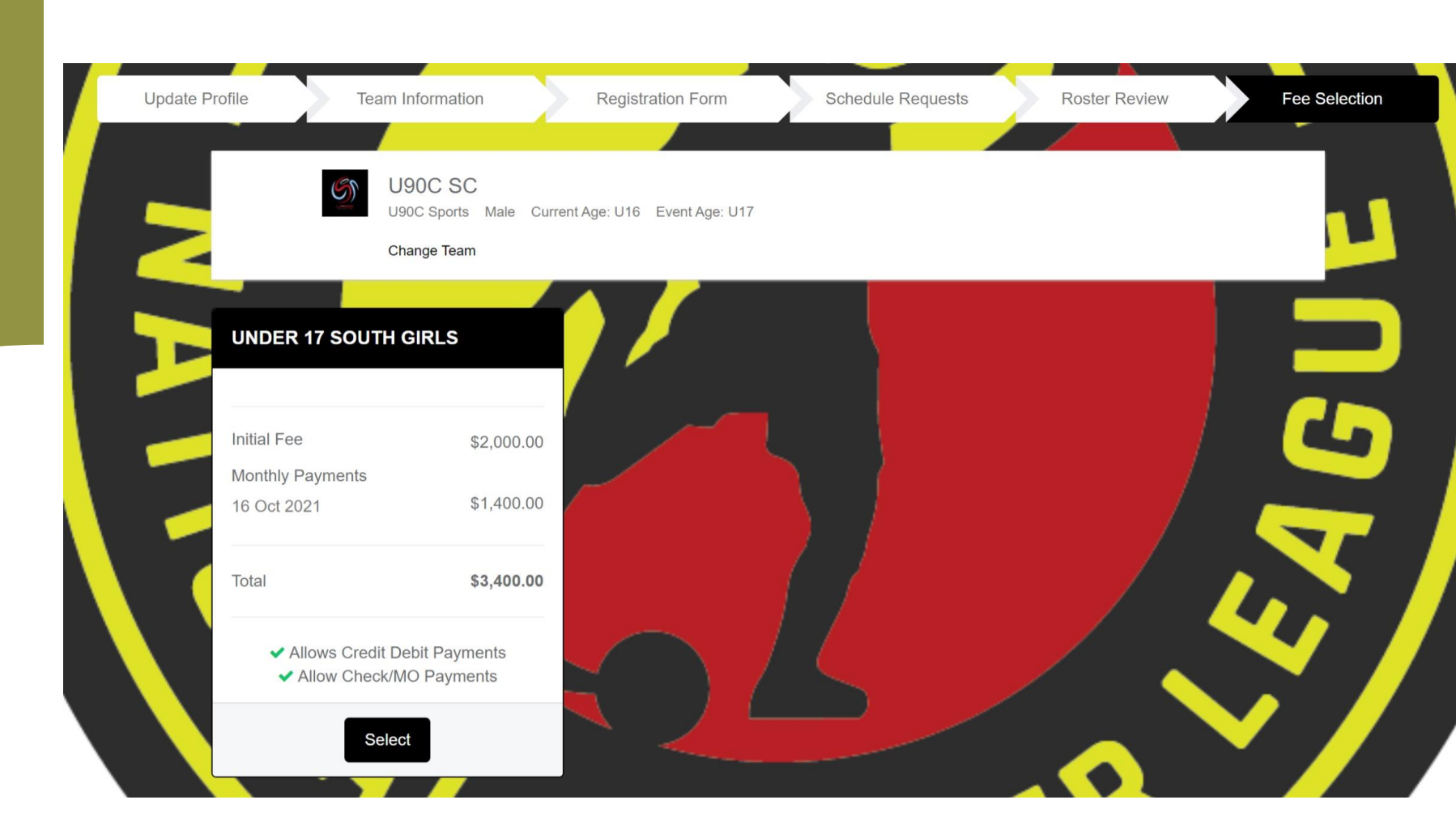

**10.** You will see your team registration in your cart and will need to click the checkout button to proceed. Please double check the team's name and fee group before you proceed.

| Item  |                  |  | Quantity | Price                                                            |                      |   |
|-------|------------------|--|----------|------------------------------------------------------------------|----------------------|---|
| S     | U90C SC<br>U90I1 |  | 1        | Initial Fee:<br>\$2,000.00<br>Monthly<br>Payments:<br>\$1,400.00 | Select different fee | ť |
| Check | cout             |  |          |                                                                  |                      |   |

**11.** If you selected credit card as your payment method, enter the correct card information, agree to the payment terms, and click the pay button.

| Fill out form to complete registration Charged Today \$0.00                              |                                                                                   | DUE TODAY                                                                                                    |            |
|------------------------------------------------------------------------------------------|-----------------------------------------------------------------------------------|----------------------------------------------------------------------------------------------------|------------|
| Charged Later         \$3,400.00           Total         \$3,400.00                      |                                                                                   | Total                                                                                                    | \$0.00     |
| Payment method                                                                           |                                                                                   | DUE LATER                                                                                                    |            |
| Credit Card ~                                                                            |                                                                                   | July 12, 2021<br>Team Registration (Red River NPL South Division<br>21/22) - U90C Sports U90C SC: Under 17 South Girls    | \$2,000.00 |
| Credit Card Information                                                                  |                                                                                   |                                                                                                    |            |
| Card Number                                                                              |                                                                                   | October 16, 2021<br>Team Registration (Red River NPL South Division<br>21/22) - U90C Sports U90C SC: Under 17 South Girls | \$1,400.00 |
| Expiration Date                                                                          | CVC Code                                                                          | Payment 1                                                                                                    |            |
| MM/YYYY                                                                                  | CVV                                                                               | Total                                                                                                    | \$3,400.00 |
|                                                                                          |                                                                                   |                                                                                                    |            |
| Payment Terms                                                                            |                                                                                   | WAITLIST                                                                                                    |            |
| \$3,400 league fees are due in the amounts<br>2nd, 2021: \$2,000 (league pmnt. #1) *Octo | below and by the dates listed: *August<br>ber 16, 2021: \$1,400 (league pmnt. #2) | Total                                                                                                    | \$0.00     |
| 🗌 Yes, I agree                                                                           |                                                                                   |                                                                                                    |            |

12. If you select check as your option, be sure that the check will be in our office by the registration deadline (08/01/2021). Click the register button once you have accepted the payment terms.

| Cart / Checkout                                                                                        |                                             |                                                                                                    |          |
|----------------------------------------------------------------------------------------------------|---------------------------------------------|----------------------------------------------------------------------------------------------------|----------|
| Fill out form to complete registration                                                                 |                                             | DUE TODAY                                                                                                    |          |
| Charged Today         \$0.00           Charged Later         \$725.00           Total         \$725.00 |                                             | Total                                                                                                    | \$0.00   |
| Payment method                                                                                         |                                             | DUE LATER                                                                                                    |          |
| Payment Terms                                                                                          | ofund policy to loars more about our Credit | July 15, 2021<br>Team Registration (U90C Labor Day Open 2021) -<br>U90C Sports U90C SC 09G Premier Elite: Under 13<br>Competitive 11v11 | \$725.00 |
| / Refund Policy                                                                                        | sumption of the and the about our oregin    | Total                                                                                                    | \$725.00 |
|                                                                                                    |                                             | WAITLIST                                                                                                    |          |
| Register                                                                                               |                                             | Total                                                                                                    | \$0.00   |
|                                                                                                    |                                             |                                                                                                    |          |
|                                                                                                    |                                             |                                                                                                    |          |

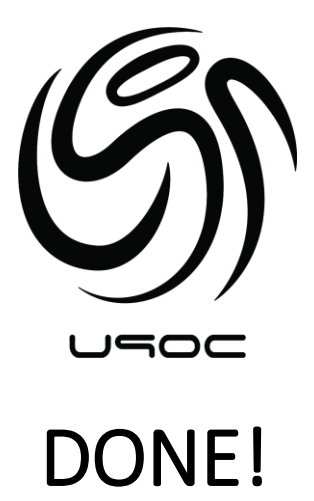

Once you've completed the payment page, you are all set!

U90C thanks you for participating in our leagues this season and we hope it is a success for your team!

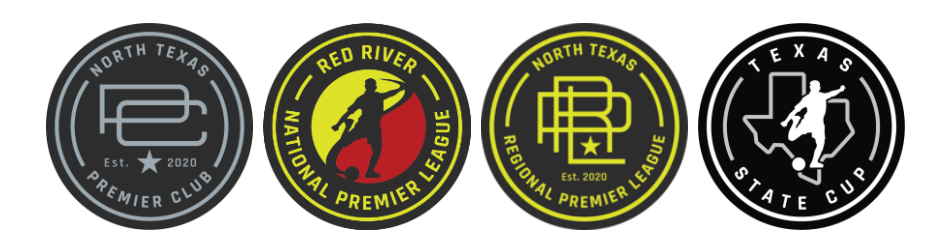

Confidential. 2021 Copyrights. All rights reserved U90C Management Group, LLC.

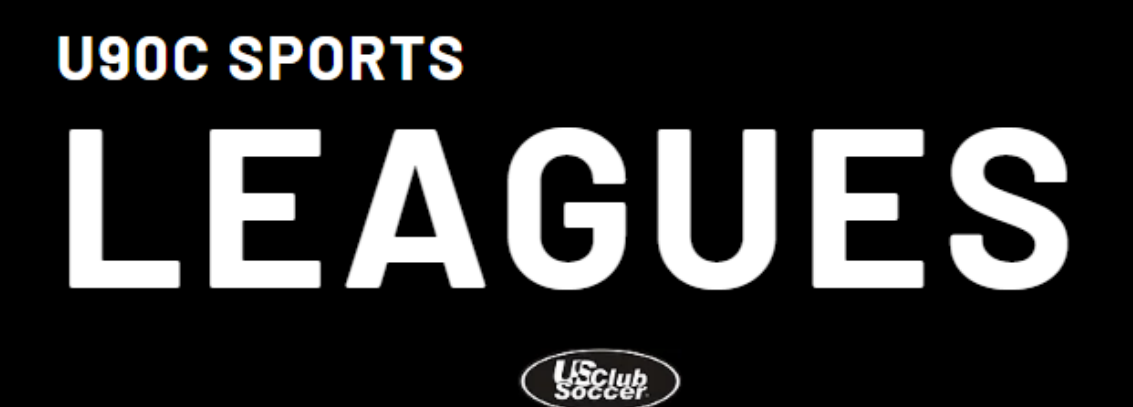

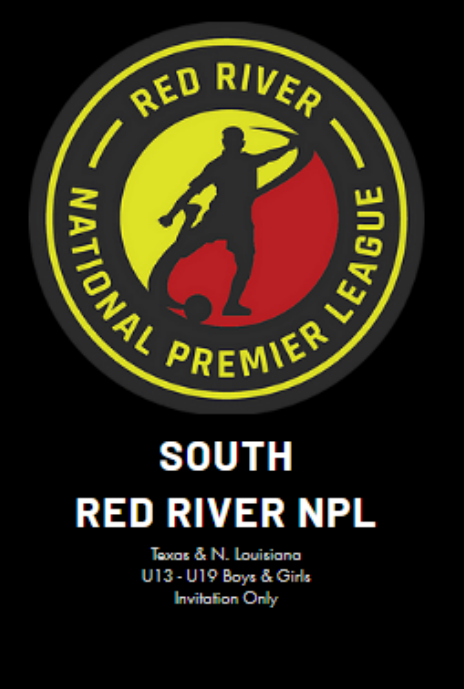

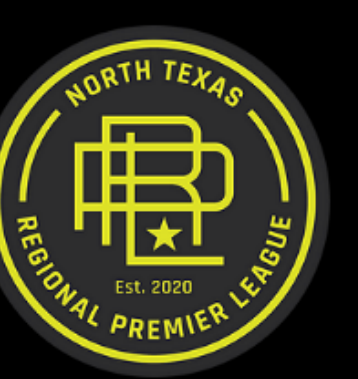

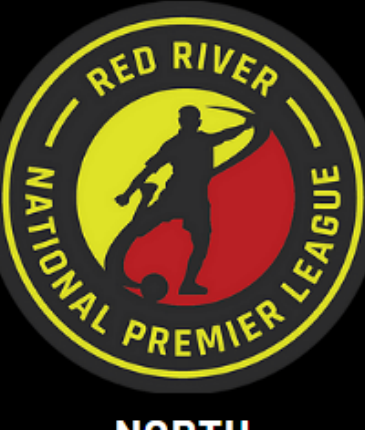

NORTH RED RIVER NPL Oklahoma & Arkansas

U13 - U19 Boys & Girls Invitation Only

## REGIONAL PREMIER LEAGUE U6-U19 Boys & Girls Open Invitation